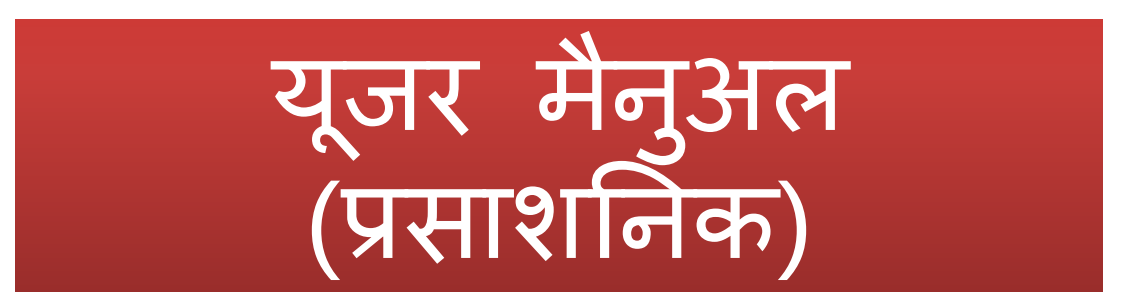

सेवायोजन पोर्टल पर लॉग इन करने हेतु अधिकारी को किसी भी ब्राउजर में सर्वप्रथम http://sewayojan.up.nic.in टाइप करना होगा . इसके बाद मुखपृष्ट दिए गए लिंक "लॉग इन करें" पर क्लिक करने के बाद उपयोग करता वर्ग में प्रशासनिक चुने .यूजर नेम ,पासवर्ड एवं कैप्चा प्रविष्ट करने के उपरांत "प्रवेश करें" लिंक पर क्लिक करते ही प्रशासनिक पृष्ठ खुल जायेगा .

| मुख्य पृष्ठ   जॉब सीकर | नियोजक सरकारी नौकरिया प्राइवेट नौकरिया संपर्क करे इमारे बारे मे                                                                                                    |  |
|------------------------|----------------------------------------------------------------------------------------------------|--|
|                        | पाग इन<br>उपयोगकर्ता वर्ग<br>प्रियागकर्ता आई०ठी० :<br>उपयोगकर्ता आई०ठी० :<br>उपयोगकर्ता आई०ठी० : |  |

यहाँ सत्यापित / असत्यापित जॉब सीकर, सत्यापित / असत्यापित नियोजक ,निजी क्षेत्र की नौकरियां व सरकारी नौकरियां प्रदर्शित होंगी .

|                                  |                        |                                            | CINCLER DUILDING CONT |                          | X 100            | सवायाजन कायालय, उन्नाव • |
|----------------------------------|------------------------|--------------------------------------------|-----------------------|--------------------------|------------------|--------------------------|
| ्रप्रशासनिक पृष्ठ                | त्यापित नियोजक         | असत्यापित जॉब सीकर                         |                       | निजी क्षेत्र की नौकरियां | सरकारी नौकरियां  |                          |
| A वैराबोर्ड                      | तरण देखें              | 77                                         |                       | 0<br>विवरण देखें         | 0<br>विवरण देखें |                          |
| 🛽 रिक्ति / भर्ती विवरण प्रविष्टि |                        |                                            |                       |                          |                  | <i>76</i>                |
| ४ मास्टर ठेटा प्रवेधन            | कार्यालय               | प्रोफाइल<br>जिला सेवायोजन कार्यालय, उज्राव | $\bigcirc$            |                          |                  |                          |
| 🖌 नवीनीकरण                       | ईमेल                   | decon@updte.org                            | VY                    |                          |                  |                          |
| e, 211                           | सम्पर्क व्यक्ति का नाम | Dr P P C Sharma                            | $\sim$                |                          |                  |                          |
| g kuc                            | पता                    | GITI Campus, near RailwayStation, Unnao    |                       |                          |                  |                          |
| 🕉 पासवर्ड परिवर्तन               | मोबाइल                 | 8417047827                                 |                       |                          |                  |                          |
| - <del>1</del>                   | फ़ोन न.                | 0515-2822027                               |                       |                          |                  |                          |

"रिक्ति / भर्ती विवरण प्रविष्टि" लिंक पर क्लिक करने से रिक्ति / भर्ती कार्यालय एवं विज्ञापन प्रविष्टि लिंक प्रदशित होता है जिस पर क्लिक करके उक्त पेज खुल जाएगा | उक्त पेज पर कार्यालय का विवरण, प्रेस विज्ञप्ति विवरण, भर्ती का विवरण, ऑनलाइन फॉर्म लिंक एवं विभागीय वेबसाइट इत्यादि सूचनाएँ प्रविष्ट कर सुरक्षित करने की व्यवस्था की गयी है |

| वासनिक पृष्ठ              | 🔒 मुख्य / राक्त / भती कार्यालय एव विव                                                                                                    | गपन प्रावष्टा                                   |                                                                                       |                                                |            |
|---------------------------|----------------------------------------------------------------------------------------------------|-------------------------------------------------|---------------------------------------------------------------------------------------|------------------------------------------------|------------|
| tś                        | 🏭 रिक्ति/भत्तां कायालय विवरण                                                                                                    |                                                 |                                                                                       |                                                |            |
| १ / भर्ती विवरण प्रविष्टि | कार्यालय एवं पत्र का विवरण -                                                                                                    |                                                 |                                                                                       |                                                |            |
| र ठेटा प्रबंधन            | कार्यालय का स्तर: '                                                                                                    | –चयन करे–                                       | •                                                                                     |                                                |            |
| रीकरण                     | विभाग : *                                                                                                    | –चयन करे                                        | <ul> <li>भर्ती कार्यालय *</li> <li>कार्यालय *</li> </ul>                              | चयन करे                                        | ٣          |
|                           | कापालप पत्र सख्या :"                                                                                                    |                                                 | ହାଧ୍ୟାଟ୍ୟ ଏକ୍ଟାଦ୍ୟହେ : "<br>                                                          |                                                |            |
|                           | 🕂 प्रेस विज्ञप्ति विवरण -                                                                                                    |                                                 |                                                                                       |                                                |            |
| ई परिवर्तन                | And the second second sec |                                                 |                                                                                       |                                                |            |
| ई परिवर्तन<br>र           | समाचार पत्र 'चयन करे                                                                                                    | - च विज्ञापन तिथिः                              | विज्ञापन चित्र ' Choose Fi                                                            | No file chosen                                 | जोहें      |
| ์ นิโซส์า<br>เ            | समाचार पत्र •चयन करे<br>                                                                                                    | বিরাদন রিথি <sup>1</sup>                        | विज्ञापन चित्र • Choose Fi                                                            | e. No file chosen                              | जोहें      |
| परिवर्तन                  | समाचार पत्र •चयन करे<br>चयन करे<br>भर्ती का विवरण -<br>आवेदन प्रारंभ तिथि :*                                                                                                    | विज्ञापन तिथि*                                  | विज्ञापन चित्र ' Choose Fr<br>आवेदन की अंतिम तिथि :'                                  | No file chosen                                 | जोहें      |
| परिवर्तन                  | समाचार पत्र * -चयन करे<br>भर्ती का विवरण -<br>आवेटन प्रारंभ तिथि : *<br>रिवित भर्ती विवरण(पोठोरेफ़) : *<br>विवरण                                                                                                    | দ্দ বিরাদন বিথি<br>তিমিতেse File No file chosen | विज्ञापन चित्र * Choose Fi<br>आवेदन की अंतिम तिथि :*<br>यदि कोई निर्धारित प्रयत्र हो: | e No file chosen                               | जोहें      |
| परिवर्तन                  | समाचार पत्र * -चयन करे<br><mark>भर्ती का विवरण -</mark><br>आबेटन प्रारंभ तिथि : *<br>रिक्ति भर्ती विवरण(पोठोऐफ्र) : *<br>विवरण                                                                                                    |                                                 | विज्ञापन चित्र * Choose Fi<br>आवेदन की अंतिम तिथि :*<br>यदि कोई निर्धारित प्रयत्र हो: | e No file chosen                               | जोड़ें<br> |
| र्ड ग्ररेवर्तन<br>स       | समाधार पत्र ° —चयन करे<br><mark>भत्तीं का विवरण –</mark><br>आवेदन प्रारंभ तिथि : °<br>रिक्ति भर्ती विवरण(पीडीरेफ़) : °<br>विवरण                                                                                                    | দ্দ করায়ন বিধিশ<br>Choose File No file chosen  | विज्ञापन चित्र * Choose Fi<br>आवेदन की अंतिम तिथि :*<br>यदि कोई निर्धारित प्रयत्र हो: | No file chosen      Choose File No file chosen | जोहें<br>  |

#### तदोपरान्त कार्यलायावार रिक्ति / भर्ती विवरण पेज दृष्टिगत होगा जिस पर विभागवार रिक्ति / भर्ती का विवरण प्रदर्शित होगा | उक्त पेज के रिक्ति / भर्ती विवरण पर क्लिक करके विज्ञापन विवरण प्रदर्शित हो जायेगा |

| होम /          | कार्यालय व                                                        | गर रिक्ति / भर्ती विवरण प्रविष्टी                                                                                                    |                                                                                                    |                                                                        |                                                                        |                                                                       |                                                                        |
|----------------|-------------------------------------------------------------------|----------------------------------------------------------------------------------------------------|----------------------------------------------------------------------------------------------------|------------------------------------------------------------------------|------------------------------------------------------------------------|-----------------------------------------------------------------------|------------------------------------------------------------------------|
|                |                                                                   |                                                                                                    |                                                                                                    |                                                                        |                                                                        |                                                                       |                                                                        |
| कार्यालय       | । का स्तर:                                                        | चयन करे                                                                                                    | 🔻 विभाग :                                                                                                    | चयन करे                                                                |                                                                        | • खोजें                                                               |                                                                        |
| 🔡 वि           | भाग वार                                                           | रिक्ति / भर्ती के विवरण प्रविष्टि हेतु सूच                                                                                                    | गी                                                                                                    |                                                                        |                                                                        |                                                                       |                                                                        |
| <u>क्र.</u> स. | स्तर                                                              | विभाग                                                                                                    | कार्यालय                                                                                                    | विज्ञापन तिथि                                                          | अंतिम तिथि                                                             | विवरण                                                                 | संशोधन                                                                 |
| 1              | आयोग                                                              | ऊर्जा विभाग                                                                                                    | यू०पी०पी०सी०एल०                                                                                                    | 24-02-2016                                                             | 24-02-2016                                                             | रिक्ति/भर्ती विवरण                                                    | संशोधन                                                                 |
| 2              | आयोग                                                              | ऊर्जा विभाग                                                                                                    | यू0पी0पी0सी0एल0                                                                                                    | 24-02-2016                                                             | 24-02-2016                                                             | रिक्ति/भर्ती विवरण                                                    | संशोधन                                                                 |
| 3              | आयोग                                                              | गृह एवं गोपन                                                                                                    | महानिदेशक पुलिस                                                                                                    | 23-02-2016                                                             | 23-02-2016                                                             | रिक्ति/भर्ती विवरण                                                    | संशोधन                                                                 |
| 4              | आयोग                                                              | चिकित्सा स्वास्थ्य एवं परिवार कल्याण                                                                                                    | महानिदेशक चिकित्सा एवं स्वास्थ्य सेवाएं                                                                                                    | 08-01-2016                                                             | 08-01-2016                                                             | रिक्ति/भर्ती विवरण                                                    | संशोधन                                                                 |
| 5              | आयोग                                                              | ऊर्जा विभाग                                                                                                    | यू0पी0पी0सी0एल0                                                                                                    | 11-01-2016                                                             | 11- <mark>01</mark> -2016                                              | रिक्ति/भर्ती विवरण                                                    | संशोधन                                                                 |
| 6              | आयोग                                                              | गृह एवं गोपन                                                                                                    | महानिदेशक पुलिस                                                                                                    | 29-12-2015                                                             | 29-12-2015                                                             | रिक्ति/भर्ती विवरण                                                    | संशोधन                                                                 |
| 7              | आयोग                                                              | गृह एवं गोपन                                                                                                    | महानिदेशक पुलिस                                                                                                    | 29-12-2015                                                             | 29-12-2015                                                             | रिक्ति/भर्ती विवरण                                                    | संशोधन                                                                 |
| 8              | भारगोता                                                           | कर्जा विभाग                                                                                                    | रा)पी))पी))पी))                                                                                                    | 30-12-2015                                                             | 30-12-2015                                                             | ग्रिस्ट/धर्मी विवाण                                                   |                                                                        |
|                | होम /<br>कार्यालय<br>क.स.<br>1<br>2<br>3<br>4<br>5<br>6<br>7<br>9 | <ul> <li>होम / कार्यालय व</li> <li>कार्यालय का स्तर:</li> <li>कार्यालय का स्तर:</li> <li>कार्यालय का स्तर:</li> <li>कि.स. स्तर</li> <li>विभाग वार</li> <li>कि.स. स्तर</li> <li>आयोग</li> <li>आयोग<td>होम / कार्यालय वार रिक्ति / भर्ती विवरण प्रविष्टी<br/>कार्यालय का स्तरःचयन करे<br/><b>ग्गा विभाग वार रिक्ति / भर्ती के विवरण प्रविष्टिट हेतु स्</b>र्<br/><b>क्र.स. स्तर विभाग</b><br/>1 आयोग ऊर्जा विभाग<br/>2 आयोग ऊर्जा विभाग<br/>3 आयोग गृह एवं गोपन<br/>4 आयोग चिकित्सा स्वास्थ्य एवं परिवार कल्याण<br/>5 आयोग जुह एवं गोपन<br/>6 आयोग गृह एवं गोपन<br/>7 आयोग गृह एवं गोपन</td><td>होम / कार्यालय वार रिक्ति / भर्ती विवरण प्रविष्टी<br/>कार्यालय का स्तर:</td><td>होम / कार्यालय वार रिक्ति / भर्ती विवरण प्रविष्टी<br/>कार्यालय का स्तर:</td><td>होन / कार्यालय वार रिकित / भर्ती विवरण प्रविष्टी<br/>स्रायंलय का स्तर:</td><td>होम / कार्यालय वार रिक्ति / अर्ती विवरण प्रविष्ट?<br/>कार्यालय का स्तर:</td></li></ul> | होम / कार्यालय वार रिक्ति / भर्ती विवरण प्रविष्टी<br>कार्यालय का स्तरःचयन करे<br><b>ग्गा विभाग वार रिक्ति / भर्ती के विवरण प्रविष्टिट हेतु स्</b> र्<br><b>क्र.स. स्तर विभाग</b><br>1 आयोग ऊर्जा विभाग<br>2 आयोग ऊर्जा विभाग<br>3 आयोग गृह एवं गोपन<br>4 आयोग चिकित्सा स्वास्थ्य एवं परिवार कल्याण<br>5 आयोग जुह एवं गोपन<br>6 आयोग गृह एवं गोपन<br>7 आयोग गृह एवं गोपन | होम / कार्यालय वार रिक्ति / भर्ती विवरण प्रविष्टी<br>कार्यालय का स्तर: | होम / कार्यालय वार रिक्ति / भर्ती विवरण प्रविष्टी<br>कार्यालय का स्तर: | होन / कार्यालय वार रिकित / भर्ती विवरण प्रविष्टी<br>स्रायंलय का स्तर: | होम / कार्यालय वार रिक्ति / अर्ती विवरण प्रविष्ट?<br>कार्यालय का स्तर: |

🕒 निकास

इस पृष्ठ के रिक्ति / भर्ती लिंक पर क्लिक करने पर रिक्ति / भर्ती विवरण पृष्ठ खुल जायेगा जिस पर रिक्ति / भर्ती समूह, वेतनमान, वर्गवार रिक्तियों की संख्या, आयु सीमा, शैक्षिक योग्यता इत्यादि सूचनाएं पूर्ण करें | इस प्रकार सुरक्षित की गयी रिक्तियों / भर्तियों की सूचना "सरकारी भर्ती "आप्सन" पर प्रदर्शित हो जाएँगी |

| 💄 प्रश्वासनिक पृष्ठ                  | होम / भर्ती विज्ञापन सूची / 🕴 | भर्ती विज्ञापन                  |                      |                                                                                                    |                    |                                       |                |                           |       |                  |                  |            |                                                                                                    |
|--------------------------------------|-------------------------------|---------------------------------|----------------------|----------------------------------------------------------------------------------------------------|--------------------|---------------------------------------|----------------|---------------------------|-------|------------------|------------------|------------|----------------------------------------------------------------------------------------------------|
|                                      | 🏭 विज्ञापन विवरण              |                                 |                      |                                                                                                    |                    |                                       |                |                           |       |                  |                  |            |                                                                                                    |
| <b>त्रि</b> अस्वाउ                   | का॰ पत्र संख्या               |                                 | ADVT.No.4/VSA/2016/A | E-COMPUTER SC.                                                                                                    | कार्यात्रय का स्तर |                                       | आयोग           |                           |       | विभाग            |                  | ऊर्ज विभाग |                                                                                                    |
| 🕑 रिभित/अती विवरण प्रविष्टिः         | विज्ञापन तिथि                 |                                 | 24-02-2016           |                                                                                                    | अंतिम तिथि         |                                       | 05-04-2016     |                           |       |                  |                  |            |                                                                                                    |
| G mere der unten                     | इ.स.                          | भर्ती प्रकार                    |                      | भर्ती समूह                                                                                                    |                    | पद श्रेणी                             | पद             | जान                       |       |                  |                  | संशोधन     |                                                                                                    |
|                                      | 1                             | स्याइ                           |                      | অ                                                                                                    |                    | इजालयर                                | सह             | प्रयक्ष इज्राह्मयर (ट्रमा | }     |                  |                  | संशोधन     | Construction of the local division of the local division of the lo |
| 🕑 जीव सीवन सत्यापन                   |                               |                                 |                      |                                                                                                    |                    |                                       |                |                           |       |                  |                  |            | + रिक्ति/मत                                                                                                    |
| 🕑 रीसिक योग्यलाकोशनाअनुमव में वृद्धि |                               |                                 |                      |                                                                                                    |                    |                                       |                |                           |       |                  |                  |            |                                                                                                    |
| 🕑 ल्लीनीकरण                          | - रिक्तिंगतीं पद एवं          | समह                             |                      |                                                                                                    |                    |                                       |                |                           |       |                  |                  |            |                                                                                                    |
| 🕑 संस्थानावननी सत्यपन                | भर्ती प्रकार '                |                                 |                      |                                                                                                    | •                  |                                       | भर्ती समुह     |                           |       | चयन करे          | *                |            |                                                                                                    |
| C DANDALO MANY                       | पद श्रेणी '                   |                                 | चयन करे              |                                                                                                    | *                  |                                       | पटलाल '        |                           |       | Select an Option | *                |            |                                                                                                    |
| ि मन्त्र हावत्यय का संत्यापन         |                               |                                 |                      |                                                                                                    |                    |                                       |                |                           |       |                  |                  |            |                                                                                                    |
| 🕼 प्रेणोर्ट                          | वेतनमान                       |                                 |                      |                                                                                                    |                    |                                       | 2-2-           |                           |       |                  |                  |            |                                                                                                    |
| 🕑 पासनई परिवर्तन                     | u-45                          |                                 | न्यूनतम              |                                                                                                    | अवस्तम             |                                       | 415-4          |                           |       |                  |                  |            |                                                                                                    |
| C Flace                              | रिक्तियां                     |                                 |                      | ( and the first of the first of |                    | · · · · · · · · · · · · · · · · · · · |                | 8.5                       |       | 21               |                  |            | · · · · · · · · · · · · · · · · · · ·                                                                                                    |
|                                      | सामाल्य '                     |                                 |                      | अनु॰जा॰ '                                                                                                    |                    |                                       | अनु॰ज॰जा॰      |                           |       |                  | अन्य पिछड़ा वर्ग |            |                                                                                                    |
|                                      | etipal                        |                                 |                      | COUNCILIANCE COUNCIL                                                                                                    |                    |                                       | भूतभूव सामव    | 2                         |       |                  | เตรเสกอด         |            |                                                                                                    |
|                                      | - आयु सीमा                    |                                 | - E                  |                                                                                                    |                    |                                       |                |                           |       |                  |                  |            |                                                                                                    |
|                                      | ल्यूनतम आयु (सामाल्य)         |                                 |                      |                                                                                                    |                    |                                       | अभिकतम अ       | गयु (सालाल्य) "           |       |                  |                  |            |                                                                                                    |
|                                      | (अनु॰जा॰,अनु॰ज॰जा॰,३          | स्य पिछड़ा वर्ग )आयु सीमा छूट " |                      |                                                                                                    |                    |                                       | आयु अनुमन्य    | बता हेतु दिलांक           |       |                  |                  |            |                                                                                                    |
|                                      | अनिवार्यं योग्यता             |                                 | -                    |                                                                                                    |                    |                                       |                |                           |       |                  |                  |            |                                                                                                    |
|                                      | न्यूनलम शिक्षा योग्यला '      |                                 |                      | *                                                                                                    |                    |                                       | वर्ग (स्ट्रीम) |                           |       |                  |                  |            |                                                                                                    |
|                                      |                               |                                 |                      |                                                                                                    |                    |                                       |                |                           |       |                  |                  |            | *                                                                                                    |
|                                      |                               |                                 |                      |                                                                                                    |                    |                                       |                |                           |       |                  |                  |            | Ŧ                                                                                                    |
|                                      | शैक्षिक उपाधि                 |                                 |                      |                                                                                                    |                    | *                                     | विषय           |                           |       |                  |                  |            | *                                                                                                    |
|                                      |                               |                                 |                      |                                                                                                    |                    | -                                     |                |                           |       |                  |                  |            | -                                                                                                    |
|                                      |                               |                                 |                      |                                                                                                    |                    |                                       |                |                           |       |                  |                  |            |                                                                                                    |
|                                      |                               |                                 |                      |                                                                                                    |                    |                                       |                |                           |       |                  |                  |            | + जाड                                                                                                    |
|                                      | वाछनीय योग्यता                |                                 |                      |                                                                                                    |                    |                                       |                |                           |       |                  |                  |            |                                                                                                    |
|                                      | अपेसिल अनुमव                  |                                 | ं हो 🖲 नही           |                                                                                                    |                    |                                       |                |                           |       |                  |                  |            |                                                                                                    |
|                                      | winnafter tarter              |                                 |                      |                                                                                                    |                    |                                       | (D.)           |                           |       | -                |                  |            |                                                                                                    |
|                                      | (यदि आवश्यक हो.)              |                                 | चयन कर               | *                                                                                                    |                    |                                       | ्वासमा         |                           | - अवन | <u></u> पढ़ना    |                  |            | + जोड़े                                                                                                    |
|                                      | सामात्वनर, परीमा श            | ल्क का विवरण                    |                      |                                                                                                    |                    |                                       |                |                           |       |                  |                  |            |                                                                                                    |
|                                      | राज्य प्रश्चित्र              |                                 | -                    |                                                                                                    |                    |                                       |                |                           |       |                  |                  |            |                                                                                                    |

जॉबसीकर सत्यापन लिंक पर क्लिक करके जॉबसीकर सूची पेज प्रदर्शित हो जायेगा जिस पर आरक्षण, जनपद, शिक्षा समूह तथा दिनांकवार पूर्व से पंजीकृत/ नये पंजीकृत जॉबसीकर की सूची प्रदर्शित हो जायेगी | इसी प्रकार पंजीकृत जॉबसीकर के सत्यापन/ असत्यापन अथवा त्रुटि की स्थिति की सूचना भी उक्त पृष्ठ पर प्राप्त की जा सकती है

| 👤 प्रशासनिक पृष्ठ                        | होम / जॉब सीकर सूची   |                        |                    |                           |       |        |                 |                       |               |                   |
|------------------------------------------|-----------------------|------------------------|--------------------|---------------------------|-------|--------|-----------------|-----------------------|---------------|-------------------|
| <b>ते</b> डेशबोर्ड                       | 🎞 सूची                |                        |                    |                           |       |        |                 |                       |               |                   |
| 🕑 रिक्ति / भर्ती विवरण प्रविष्टि         | खोज का प्रकार         | ©पूर्व से पंज          | ाकृत 🔍 जिए पंजीकृत |                           |       | ۲      | सत्यापित ®असत्य | ापित ित्रुटि          |               |                   |
| <b>3 मास्टर डेटा प्रबंधन</b> आरक्षण वर्ग |                       | अनु॰जनजा               | अन्॰जनजाति 🔻       |                           |       | Ŧ      | ामस्त           | •                     |               |                   |
| 🕑 जॉब सीकर सत्यापन                       | शिक्षा समूह का प्रकार | समस्त                  | •                  | वर्ग (स्ट्रीम)            |       | Ŧ      | ामस्त           | •                     |               | _                 |
| 🕑 शैक्षिक योग्यता/कौशल/अनुभव में         | दिनाक: से             | From                   |                    | तक                        |       | T      | 0               |                       |               | खोर्जे            |
| <u>គ្<b>द</b></u> ម្រ                    | क्र.स. पं. संख्या     | नाम                    | पिता का नाम        | जन्मतिथि                  | लिंग  | धर्म   | वर्ग            | पंजीकृत मोबाइल<br>नंद | विवरण         | विवरण             |
| 🕑 नवीनीकरण                               | 1                     | AWADHESH KUMAR         | राम बेलास प्रसाद   | 15-10-1984                | पुरुष | हिन्द् | अन्॰ जनजाति     | न॰<br>8574004098      | विवरण/सत्यापन | एनसीओ प्रदान करें |
| 🕑 संस्थान/कंपनी सत्यापन                  | 2                     | LILAWATI               | राम सुन्दर         | 15-03-1989                | महिला | हिन्दू | अनु॰ जनजाति     | 7607463667            | विवरण/सत्यापन | एनसीओ प्रदान करें |
| 🕹 निजी रिक्तियों की सत्यापन              | 3                     | RAJ KUMAR GOND         | बिरेन्द्र गौंड     | 20-07-1980                | पुरुष | हिन्दू | अनु॰ जनजाति     | 9956154040            | विवरण/सत्यापन | एनसीओ प्रदान करें |
| उ रिपोर्ट                                | 4                     | KM SUGANDHA<br>SHAH    | गुलाब गोंड         | 09-03-1985                | महिला | हिल्दू | अनु॰ जनजाति     | 7607415158            | विवरण/सत्यापन | एनसीओ प्रदान करें |
| 🕑 पासवर्ड परिवर्तन                       | 5                     | DHARMENDRA<br>BHARTI   | रुपचंद             | 12-06-1987                | पुरुष | हिन्दू | अनु॰ जनजाति     | 9721644108            | विवरण/सत्यापन | एनसीओ प्रदान करें |
| 🕒 निकास                                  | 6                     | AGNETIA TOPNO          | लेट माइकल टोपनो    | 04-10-1986                | महिला | ईसाई   | अनु॰ जनजाति     | 8860528311            | विवरण/सत्यापन | एनसीओ प्रदान करें |
|                                          | 7                     | REEMA GOND             | रामचरन गोंड        | 02-08-1988                | महिला | हिन्दू | अनु॰ जनजाति     | 7783955879            | विवरण/सत्यापन | एनसीओ प्रदान करें |
|                                          | 8                     | RAM SAHAYA GORE        | रामऔतार गोर        | 08-02-1976                | पुरुष | हिन्दू | अनु॰ जनजाति     | 7379672259            | विवरण/सत्यापन | एनसीओ प्रदान करें |
|                                          | 9                     | KANNAYA                | उमेश प्रसाद        | 14-07-1988                | पुरुष | हिन्दू | अनु॰ जनजाति     | 8574900737            | विवरण/सत्यापन | एनसीओ प्रदान करें |
|                                          | 10                    | TRIPURARI LAL<br>NAYAK | दरोागा प्रसाद नायक | 01-01-1984                | पुरुष | हिन्दू | अनु॰ जनजाति     | 9450458975            | विवरण/सत्यापन | एनसीओ प्रदान करें |
|                                          | 11                    | TRIPURARI LAL          | दरोागा प्रसाद नायक | 01-01-19 <mark>8</mark> 4 | पुरुष | हिल्दू | अनु॰ जनजाति     | 9450458975            | विवरण/सत्यापन | एनसीओ प्रदान करें |

## शैक्षिक योग्यता / कौशल / अनुभव में वृदि्ध लिंक पर क्लिक कर अभ्यर्थियों की शैक्षिक योग्यता / कौशल अथवा अनुभव में वृदि्ध की जा सकती है |

| 💄 प्रशासनिक पृष्ठ                          | होम / शैक्षिक योग्यता/कौशल/अनुभव      | में वृद्धि जॉब सीकर की सूची |                      |         |             |      |            |
|--------------------------------------------|---------------------------------------|-----------------------------|----------------------|---------|-------------|------|------------|
| <b>↑</b> डेशबोर्ड                          | 🎞 सूची                                |                             |                      |         |             |      |            |
| 🕑 रिक्ति / भर्ती विवरण प्रविष्टि           | िसत्यापित ●असत्यापित ● हु             | <sub>ग</sub> ि              |                      |         |             |      |            |
| 🧭 मास्टर डेटा प्रबंधन                      | आरक्षण वर्ग                           | समस्त 🔻                     | जनपद                 | समस्त 🔻 |             |      |            |
| 🕑 जॉब सीकर सत्यापन                         | शिक्षा समूह का प्रकार<br>दिनांक: प्रे | समस्त *                     | वर्ग (स्ट्रीम)<br>नक | समस्त • |             |      |            |
| 🖸 शैक्षिक योग्यता/कोशल/अनुभव में<br>वृद्धि | 4                                     | From                        | (Let                 | To      |             | खोजे | Þ          |
| 🕑 नवीनीकरण                                 |                                       |                             |                      |         |             |      | वापस जायें |
| 🕑 संस्थान/कंपनी सत्यापन                    |                                       |                             |                      |         |             |      | _          |
| 🕑 निजी रिक्तियों की सत्यापन                |                                       |                             |                      |         |             |      |            |
| 🕑 रिपोर्ट                                  |                                       |                             |                      |         |             |      |            |
| 🕑 पासवर्ड परिवर्तन                         |                                       |                             |                      |         |             |      |            |
| <b>ि</b> निकास                             |                                       |                             |                      |         | 🞦 अ 🎟 C 🌣 ( |      |            |

### अभ्यर्थी के पंजीयन के नवीनीकरण हेतु नवीनीकरण लिंक पर क्लिक करके नवीनीकरण किये जाने की व्यवस्था की गई है |

D k Dundir

|                                            |                            |            |        |            |           |          | A P K P dildi |
|--------------------------------------------|----------------------------|------------|--------|------------|-----------|----------|---------------|
| 💄 प्रशासनिक पृष्ठ                          | होम / नवीनीकरण जॉब सीकर स् | ्यी        |        |            |           |          |               |
| 🕈 डेशबोर्ड                                 | 📰 नवीनीकरण सूची            |            |        |            |           |          |               |
| 🕑 रिक्ति / भर्ती विवरण प्रविष्टि           | दिनांक: से                 | 28-12-2014 | तक     | 08-02-2016 |           | a second |               |
| 🕑 मास्टर डेटा प्रबंधन                      |                            | 20-12-2014 |        | 00-03-2010 |           | खाज      |               |
| 🕑 जॉब सीकर सत्यापन                         | No Records Found           |            | *<br>* |            |           |          |               |
| 🕑 शैक्षिक योग्यता/कौशल/अनुभव में<br>वृद्धि | 4                          |            | *      |            |           |          | वापस जायें    |
| 🕑 नवीनीकरण                                 |                            |            |        |            |           |          |               |
| 🕑 संस्थान/कंपनी सत्यापन                    |                            |            |        |            |           |          |               |
| 🕑 निजी रिक्तियों की सत्यापन                |                            |            |        |            |           |          |               |
| 🕑 रिपोर्ट                                  |                            |            |        |            |           |          |               |
| 🕑 पासवर्ड परिवर्तन                         |                            |            |        |            |           |          |               |
| 🕒 निकास                                    |                            |            |        |            | 🛂 अ 📾 С 🌣 | 4        |               |
|                                            |                            |            |        |            |           |          |               |

संस्थान /कम्पनी सत्यापन लिंक पर क्लिक कर संस्थान/ कम्पनी की सूची प्रदर्शित हो जायेगी जिसको सत्यापित, असत्यापित अथवा समस्त संस्थान के अनुसार शार्ट किया जा सकेगा | असत्यापित संस्थान पर क्लिक कर उक्त संस्थान की सूचना प्रदर्शित हो जायेगी | इन सूचनाओं का सत्यापन करने के उपरान्त उक्त संस्थान/कम्पनी का सत्यापन किये जाने की व्यवस्था की गयी है |

| L प्रशासनिक पृष <del>्</del> ठ       | होम /  | संस्थान/कंपनी सूची      |                  |                 |               |                       |           |                               |                         |                 |           |       |
|--------------------------------------|--------|-------------------------|------------------|-----------------|---------------|-----------------------|-----------|-------------------------------|-------------------------|-----------------|-----------|-------|
| ते डैशबोर्ड                          | iii a  | बोज                     |                  |                 |               |                       |           |                               |                         |                 |           |       |
| 🕑 रिक्ति / भर्ती विवरण प्रविष्टि     | खोज    | का प्रकार 🛛 असत्यापित 🤇 | सत्यापित ® समस्त |                 |               |                       |           |                               |                         |                 |           |       |
| 🕑 मास्टर डेटा प्रबंधन                | राज्य  |                         | उत्तर प्रदेश     | उत्तर प्रदेश 🔹  |               | (                     | चयन करे   | •                             |                         |                 |           |       |
| 🕼 जॉन मीकर मन्यापन                   | दिनांव | <b>क: से</b>            | From             |                 | तक            |                       | То        |                               | खोजें                   |                 |           |       |
|                                      | क्र.स. | संस्थान/कंपनी का नाम    |                  | वेबसाइट         |               | ईमेल                  | सम्पर्व   | र्क व्यक्ति                   | मोबाइल                  | अधिसूचन की तिथि | स्थिति    | विवरण |
| 🕑 शाक्षक याग्यता/काशल/अनुभव म वृद्धि | 1      | MOSER BAER INDIA LTD.   |                  | www.moserbae    | er.in         | info@moserbaer.in     | Mr. R     | taman <mark>Srivastava</mark> | <b>S</b> +91-9984171432 | 02/02/2016      | सत्यापित  | विवरण |
| 🖇 नवीनीकरण                           | 2      | bathwal udyog p Itd     |                  |                 |               | bathwalster@gmail.c   | com gaura | av bathwal                    | +91-9935127003          | 04/03/2016      | असत्यापित | विवरण |
| 🖌 संस्थान/कंपनी सत्यापन              | 3      | bathwal udyog p ltd     |                  |                 |               | bathwalster@gmail.c   | com gaura | av bathwal                    | +91-9935127003          | 04/03/2016      | असत्यापित | विवरण |
|                                      | 4      | Silver com              |                  | www.silvertech  | .com          | info@silvertouch.com  | n pank    | aj                            | <b>9</b> +91-7860544340 | 27/11/2015      | सत्यापित  | विवरण |
| ) निजी सिक्तयों का सत्यापन           | 5      | Silver com              |                  | www.silvertech  | .com          | info@silvertouch.com  | n pank    | aj                            | +91-7860544340          | 27/11/2015      | सत्यापित  | विवरण |
| ं रिपोर्ट                            | 6      | suryatech               |                  | www.gmail.com   | 1             | surya@gmail.co        | Surya     | a kant                        | <b>S</b> +91-9984000010 | 27/12/2015      | असत्यापित | विवरण |
| र्) पासवर्ड परिवर्तन                 | 7      | Softrak info Solution   |                  | www.softrakinfo | osolution.com | softrak@rediffmail.co | m saura   | abh                           | +91-9415388003          | 28/11/2015      | असत्यापित | विवरण |
|                                      | 8      | Ocean Technologies      |                  | www.nictech.co  | om            | info@nictech.com      | सुनील     | । कुमार                       | <b>3</b> +91-9984000011 | 27/12/2015      | सत्यापित  | विवरण |
| • निकास                              | 9      | TATA CONSULTANCY TEC    | HNOLOGIES        | www.tcs.com     |               | info@tcs.com          | tcs       |                               | <b>'⊠</b> अ⊞с≎∕।        | 27/12/2015      | असत्यापित | विवरण |
|                                      | 10     | Think Solutions         |                  | www.thinksolut  | ions.com      | info@thinksolutions.c | com Pune  | eet Kumar                     | S +91-8090305469        | 22/01/2016      | सत्यापित  | विवरण |
|                                      | 12     |                         |                  |                 |               | 72                    |           |                               |                         | 72              |           |       |

निजी क्षेत्र की रिक्तियों के सत्यापन हेतु उक्त लिंक पर क्लिक करने के उपरान्त निजी रिक्तियों की सूची प्रदर्शित हो जायेगी | इस सूची में असत्यापित रिक्तियों को सत्यापित करने हेतु " विवरण देखें " लिंक पर क्लिक करने के उपरान्त असत्यापित रिक्तियों का विवरण प्रदर्शित हो जाता हैं जिसे सेवायोजन अधिकारी द्रारा सत्यापित /असत्यापित किये जाने की व्यवस्था की गई हैं |

| शवोर्ड                                              | राजगार पर<br>खोज का प्र<br>अधिसचन | दाता<br>कार<br>दिनांक: से  | चयन करे 🔻 |                | ग्लपद<br>गक: | चयन को   | चयन करें 🔻      |     |                     |          |            |
|-----------------------------------------------------|-----------------------------------|----------------------------|-----------|----------------|--------------|----------|-----------------|-----|---------------------|----------|------------|
| (१९८७ / मता । ववरण प्रावाण्ट<br>।।स्टर डेटा प्रवंधन | 📰 निर्ज                           | ी रिक्तियों की सूची        | TION      |                | ~            | 10       |                 | खाज |                     |          |            |
| तॉव सीकर सत्यापन                                    | क्र.स.                            | अपेक्षित कर्मचारी का पदनाम |           | अधिसूचन दिनांक | आं           | तेम तिथि | कार्य स्थल      |     | रिक्तियों की संख्या | स्थिति   | विवरण देखे |
| भिक गोरगताकौशत/भनभत में तटधि                        | 1                                 | अन स्किल्ड ट्रेनी          |           | 02/02/2016     | 29           | /02/2016 | ग्रेटर नॉएडा    |     | 75                  | सत्यापित | विवरण देखे |
| กลาง สารสถางสารเขายังชาติ ชุยุเส                    | 2                                 | कस्टमर एग्जीक्यूटिव        |           | 02/02/2016     | 29           | /02/2016 | নন্ত্ৰনজ        |     | 50                  | सत्यापित | विवरण देखे |
| वीनीकरण                                             | 3                                 | सेल्स एक्जीक्यूटिव         |           | 23/01/2016     | 29           | /02/2016 | in lucknow      |     | 1                   | सत्यापित | विवरण देखे |
| स्थान/कंपनी सत्यापन                                 | 4                                 | सेल्स एक्जीक्यूटिव         |           | 17/01/2016     | 30           | /01/2016 | নঅলস            |     | 25                  | सत्यापित | विवरण देखे |
|                                                     | 5                                 | अकाउन्टेन्ट                |           | 10/01/2016     | 10           | /02/2016 | उत्तर प्रदेश    |     | 50                  | सत्यापित | विवरण देखे |
| ाजी सिक्तयों की सत्यापन                             | 6                                 | सेल्स एक्जीक्यूटिव         |           | 10/01/2016     | 05           | /02/2016 | लखनऊ            |     | 50                  | सत्यापित | विवरण देखे |
| रेपोर्ट                                             | 7                                 | कस्टमर केयर एग्जीक्यूटिव   |           | 10/01/2016     | 31           | /01/2016 | NOIDA / GURGAON |     | 25                  | सत्यापित | विवरण देखे |
|                                                     | 8                                 | कस्टमर केयर एग्जीक्यटिव    |           | 10/01/2016     | 30           | /01/2016 | Noida           |     | 25                  | सत्यापित | तितरण देखे |

💟 생 📟 C 🖸 (

### रिपोर्ट लिंक पर क्लिक करके **जॉबसीकर सूची**, **नवीनीकृत जॉबसीकर की सूची** तथा**जॉबसीकर की समेकित रिपोर्ट** प्रदर्शित हो जायेगी|

| 💄 प्रशासनिक पृष्ठ                       | होम / जॉव सीकर सूची |                                |      |                                                      |                        |          |
|-----------------------------------------|---------------------|--------------------------------|------|------------------------------------------------------|------------------------|----------|
| <b>ते</b> डेशबोर्ड                      | 🗰 सूची              |                                |      |                                                      |                        |          |
| 🕑 रिक्ति / भर्ती विवरण प्रविष्टि        | खोज का प्रकार       | िपूर्व से पंजीकृत 💿 नए पंजीकृत |      | <sup>⊙</sup> सत्यापित ®असत्यापित <sup>©</sup> त्रुटि |                        |          |
| 🕑 मास्टर डेटा प्रबंधन                   | आरक्षण वर्ग         | अनु॰जनजाति 🔻                   | जनपद | समस्त 🔻                                              |                        |          |
| 🕑 जॉव सीकर सत्यापन                      | दिनांक: से          | From                           | तक   | To                                                   | खोर्जे Export to excel |          |
| 🕑 शैक्षिक योग्यता/कौशल/अनुभव में वृद्धि | 4                   |                                |      |                                                      |                        | ŀ        |
| 🕑 नवीनीकरण                              |                     |                                |      |                                                      | वा                     | पस जायें |
| 🕑 संस्थान/कंपनी सत्यापन                 |                     |                                |      |                                                      |                        |          |
| 🕑 निजी रिक्तियों की सत्यापन             |                     |                                |      |                                                      |                        |          |
| 🕑 रिपोर्ट                               |                     |                                |      |                                                      |                        |          |
| 🕑 पासवर्ड परिवर्तन                      |                     |                                |      |                                                      |                        |          |
| 🕒 निकास                                 |                     |                                |      |                                                      |                        |          |
|                                         |                     |                                |      |                                                      |                        |          |

# जॉबसीकर की समेकित रिपोर्ट

रोग / रिपोर्ट

| Additional S-O                       |           |                |                     |                      |              |                      |                        |           |                   |                   |  |
|--------------------------------------|-----------|----------------|---------------------|----------------------|--------------|----------------------|------------------------|-----------|-------------------|-------------------|--|
| <b>ते</b> डेशवोर्ड                   | 🏭 रिपोर्ट |                |                     |                      |              |                      |                        |           |                   |                   |  |
| 🕑 रिक्ति / भर्ती विवरण प्रविष्टि     |           |                |                     |                      |              |                      |                        |           |                   | Print वापस ज      |  |
|                                      |           |                |                     | नये पंजीकृत          | जॉब सीकर     |                      | पूर्व पंजीकृत जॉब सीकर |           |                   |                   |  |
| 🕑 मास्टर डेटा प्रबंधन                | क.स.      | जनपद           | सत्यापित            | असत्यापित            | त्रुटि पूर्ण | कुल पंजीकरण          | सत्यापित               | असत्यापित | त्रुटि पूर्ण      | कुल पूर्व पंजीकरण |  |
| ४ जॉन मीकर प्रस्तापन                 | 1         | अमेठी          | 4168                | 29                   | 1622         | 5819                 | 69                     | 6         | 116               | 191               |  |
|                                      | 2         | अम्बेडकर नगर   | 46354               | 166 <mark>1</mark> 1 | 1237         | 64202                | 1360                   | 18        | 24                | 1402              |  |
| 🕹 शैक्षिक योग्यता/कौशल/अनभव में वदधि | 3         | अमरोहा         | 1683                | 44                   | 530          | 2257                 | 127                    | 19        | 115               | 261               |  |
|                                      | 4         | अलीगढ़         | 2547                | 5                    | 1369         | 3921                 | 378                    | 0         | 141               | 519               |  |
| 🕑 नवीनीकरण                           | 5         | आगरा           | 7871                | 102                  | 2096         | 10069                | 572                    | 61        | 269               | 902               |  |
|                                      | 6         | आजमगढ़         | 37521               | 57                   | 7195         | 44773                | 1747                   | 7         | 116               | 1870              |  |
| 🛛 संस्थान/कंपनी सत्यापन              | 7         | इटावा          | 1 <mark>9904</mark> | 60                   | 632          | 20596                | 2823                   | 15        | <mark>16</mark> 5 | 3003              |  |
|                                      | 8         | इलाहाबाद       | 27898               | 66                   | 11551        | 395 <mark>1</mark> 5 | 1097                   | 10        | 402               | 1509              |  |
| 🕉 निजी रिक्तियों की सत्यापन          | 9         | उन्नाव         | 10164               | 55                   | 1272         | 11491                | 529                    | 4         | 182               | 715               |  |
|                                      | 10        | एटा            | 6412                | 17                   | 1593         | 8022                 | 1120                   | 8         | 153               | 1281              |  |
| 2 रिपाट                              | 11        | औरैया          | 6693                | 33                   | 3239         | 9965                 | 1371                   | 2         | 185               | 1558              |  |
| 🔺 जॉन मीकर मनी                       | 12        | कल्नौज         | 1 <mark>6613</mark> | 26                   | 3146         | 19785                | 803                    | 2         | <mark>1</mark> 50 | 955               |  |
|                                      | 13        | कुशीनगर        | 8922                | 31                   | 2728         | 11681                | 992                    | 0         | 241               | 1233              |  |
| 🔶 नवीनीकरण जॉब सीकर सची              | 14        | कानपुर देहात   | 5186                | 37                   | 1003         | 6226                 | 307                    | 2         | 106               | 415               |  |
|                                      | 15        | कानपुर नगर     | 27479               | 448                  | 4849         | 32776                | 3954                   | 79        | 655               | 4688              |  |
| 🔶 जॉब सीकर समेकित रिपोर्ट            | 16        | कासगंज         | 2762                | 9                    | 414          | 3185                 | 480                    | 4         | 92                | 576               |  |
|                                      | 17        | कौशाम्बी       | 3985                | 14                   | 1076         | 5075                 | 303                    | 4         | 82                | 389               |  |
| 🔶 आवेदित जॉब सीकर रिक्ति सूची        | 18        | गाजियाबाद      | 1918                | 820                  | 997          | 3735                 | 84                     | 15        | 27                | 126               |  |
|                                      | 19        | गाजीपुर        | <mark>4</mark> 8369 | 103                  | 4632         | 53104                | 1186                   | 64        | 195               | 1445              |  |
| 🕑 पासवडे परिवर्तन                    | 20        | गौंडा          | 11520               | 117                  | 3146         | 14783                | 445                    | 15        | 121               | 581               |  |
| 5 From                               | 21        | गोरखपुर        | 14323               | 194                  | 2120         | 16637                | 787                    | 13        | 54                | 854               |  |
| 🕒 ।नकास                              | 22        | गौतम बुद्ध नगर | 757                 | 69                   | 413          | 1239                 | 22                     | 14        | 12                | 48                |  |
|                                      | 23        | ਜੰਟੀਡੀ         | 13816               | 3000                 | 1668         | 1038/                | 665                    | 62        | 104               | 831               |  |

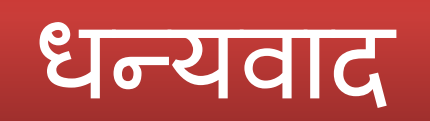